## UTWÓRZ OFERTĘ

Należy rozwinąć i wybrać Program "prozdrowotnych wakacyjnych półkolonii" – edycja 2023

1

Aby zapisać wniosek należy wypełnić wszystkie pola formularza. Kliknięcie przycisku ZAPISZ OFERTĘ nie oznacza wysłania wniosku.

Po kliknięciu przycisku WYŚLIJ OFERTĘ wniosek zostanie przesłany. Po wykonaniu tej operacji nie ma możliwości edytowania i wycofania wniosku

| Nazwa zadania *                                                                                                    | /                                                                                                    |
|----------------------------------------------------------------------------------------------------|----------------------------------------------------------------------------------------------------|
| Program "prozdrowotnych wakacyjnych półkolonii" – edycja 2023                                                                                                    | ~                                                                                                    |
| Wybierz                                                                                                    |                                                                                                    |
| Program "prozdrowotnych wakacyjnych półkolonii" – edycja 2023<br>Dane organizacji poblerane są automatycznie na poostawie organizacji wybrane<br>Sprawdź poprawność danych. Jeśli znajdziesz błąd, edytuj dane organizacji w dz<br>zgadza przejdź do kroku "Osoby upoważnione do podpisywania umów". | y przez uzytkownika do składania oterty. Nie musisz już ich uzupełniac.<br>iale "Moje organizacje", a następnie wróć do składania oferty. Jeśli wszystko się |
| Pełna nazwa organizacji *                                                                                                    |                                                                                                    |
| Akademicki Związek Sportowy                                                                                                    |                                                                                                    |
| Forma organizacyjna *                                                                                                    |                                                                                                    |
| Stowarzyszenie                                                                                                    | ~                                                                                                    |
| Nazwa rejestru lub ewidencji *                                                                                                    |                                                                                                    |
| KRS                                                                                                    |                                                                                                    |
| Numer w rejestrze lub ewidencji *                                                                                                    |                                                                                                    |
| 0000138860                                                                                                    |                                                                                                    |
| NIP *                                                                                                    | REGON *                                                                                                    |
| 5260250989                                                                                                    | 000777237                                                                                                    |
|                                                                                                    | Jeśli nie dotyczy proszę wpisać "brak".                                                                                                    |
| Numer rachunku bankowego *                                                                                                    | Nazwa Banku *                                                                                                    |
| 76-1090-1098-0000-0001-4380-4393                                                                                                    | Santander Bank Polska SA                                                                                                    |
| Telefon *                                                                                                    | E-mail *                                                                                                    |
| 123456789                                                                                                    | polkolonie@azs.pl                                                                                                    |
| Numer telefonu prosze wprowadzić w formacie 9 cyfrowym (przykładowo komórka 500500500<br>lub tel. stacjonarny 305005050)                                                                                                    |                                                                                                    |
| Strona www                                                                                                    |                                                                                                    |
| www.polkolonie.azs.pl                                                                                                    |                                                                                                    |
| Jeśli nie dotyczy proszę wpisać "brak".                                                                                                    |                                                                                                    |
| Dane organizacji pobierane są automatycznie na poc<br>do składania oferty. Nie musicz już ich uzupełniać Sp                                                                                                    | dstawie organizacji wybranej przez użytkownika                                                                                                    |

edytuj dane organizacji w dziale "Moje organizacje" (MENU PO LEWEJ STRONIE), a następnie wróć do składania oferty.

Dane organizacji pobierane są automatycznie na podstawie organizacji wybranej przez użytkownika do składania oferty. Nie musisz już ich uzupełniać. Sprawdź poprawność danych. Jeśli znajdziesz błąd, edytuj dane organizacji w dziale "Moje organizacje" (MENU PO LEWEJ STRONIE), a następnie wróć do składania oferty.

| Powiat *                                                | Gmina *                                                                                                    |  |
|---------------------------------------------------------|----------------------------------------------------------------------------------------------------|--|
| Warszawa                                                | Warszawa                                                                                                    |  |
| Poczta *                                                | Miejscowość *                                                                                                    |  |
| Warszawa                                                | Warszawa                                                                                                    |  |
| Numer domu *                                            | Numer lokalu                                                                                                    |  |
| 1A                                                      | brak                                                                                                    |  |
|                                                         | Jeśli nie dotyczy proszę wpisać "brak".                                                                                                    |  |
| nów Należy wpisać liczbę osć<br>pełnomocnictwem jest up | ob, która zgodnie ze statutem lub<br>oważniona do podpisania umowy.                                                                                          |  |
|                                                         |                                                                                                    |  |
|                                                         |                                                                                                    |  |
| Nazwisko *                                              | Funkcja *                                                                                                    |  |
| Nowak                                                   | Prezes                                                                                                    |  |
|                                                         |                                                                                                    |  |
| Należy wpisać dane osób (<br>(imię,                     | upoważnionych do podpisania umowy<br>nazwisko, funkcja)                                                                                                    |  |
|                                                         | Powiat * Warszawa Poczta * Warszawa Numer domu * 1A Nowak Należy wpisać liczbę osć pełnomocnictwem jest up Nazwisko * Nowak Należy wpisać dane osób u (imię, |  |

Żeby wpisać dodatkowe osoby zwiększ liczbę osób upowaźnionych w polu powyżej.

5

2

## Osoba upoważniona do składania wyjaśnień dotyczących oferty

| Imię *                                     | Nazwisko *                                                                                                    |
|--------------------------------------------|----------------------------------------------------------------------------------------------------|
| Jan                                        | Kowalski                                                                                                    |
| E-mail *<br>jan.kowalski@polkolonie.azs.pl | Telefon *           123456789           Numer telefonu prosze wprowadzić w formacie 9 cyfrowym (przykładowo komórka 500500500           lub tel. stacjonarny 305005050) |

Dane osoby pobierane są automatycznie na podstawie konta założonego przez użytkownika do składania oferty. Nie musisz już ich uzupełniać. Sprawdź poprawność danych. Jeśli osobą upoważnioną do składania wyjaśnień jest inna osoba, zmień dane we wniosku.

|                                                                     | Należy wpisać liczbę g                                  | rup półkolonijn                           | iych, na któ                     | ore podmiot                    | chciałby uzy                        | yskać dofinansowanie                    | 6         |
|---------------------------------------------------------------------|---------------------------------------------------------|-------------------------------------------|----------------------------------|--------------------------------|-------------------------------------|-----------------------------------------|-----------|
| czba półkolonii * 🥣 💻                                               |                                                         |                                           |                                  |                                |                                     |                                         |           |
| 1                                                                   |                                                         |                                           |                                  |                                |                                     |                                         |           |
| żda półkolonia może liczyć od 4-1                                   | 15 osób zgodnie z regulamii                             | nem                                       |                                  |                                |                                     |                                         |           |
|                                                                     |                                                         |                                           |                                  |                                |                                     |                                         |           |
|                                                                     | Na                                                      | leży wskazać te                           | rmin zgodr                       | w z regulam                    | inem Progra                         | amu                                     |           |
|                                                                     |                                                         | (DOS                                      | TEPNY W L                        | EWYM MEN                       | IU)                                 |                                         |           |
| Terminy i miejsca realizac                                          | ji 🖊 🔛                                                  | (200                                      |                                  |                                |                                     |                                         |           |
| Od * D                                                              | )0 *                                                    | Województwo *                             |                                  | Powiat *                       |                                     | Gmina *                                 |           |
| 26.06.2023                                                          | 30.06.2023                                              | mazowieckie                               | ~                                | Warszawa                       |                                     | Warszawa                                |           |
| Liczba uczestników *                                                |                                                         | Li                                        | iczba wolonta                    | riuszy *                       |                                     |                                         |           |
| 15                                                                  |                                                         |                                           | 5                                |                                |                                     |                                         |           |
| Od 4 do 15 uczestników.                                             |                                                         | L                                         |                                  |                                |                                     |                                         | J         |
| Czy sa uczestnicy o niższym stat                                    | tusie Uczestr                                           | icy o niższym statu                       | sie ekonomicz                    | znym Ucze                      | estnicy o niższy                    | m statusie ekonomicznym                 |           |
| ekonomicznym? *                                                     | liczba *                                                | , ,                                       |                                  | udzi                           | ał %                                | , , , , , , , , , , , , , , , , , , , , |           |
| Tak                                                                 | ✔ 10                                                    |                                           |                                  | 66.                            | 67                                  |                                         |           |
|                                                                     |                                                         |                                           |                                  |                                |                                     |                                         |           |
| Typ Grupy *                                                         |                                                         |                                           |                                  |                                |                                     |                                         | 1 \       |
| Grupa uczestników pełnospra                                         | wnych                                                   |                                           |                                  |                                |                                     | *                                       | J \       |
| Szczegółowa informacja dotyczą                                      | ca grup znajduje się w regu                             | laminie                                   |                                  |                                |                                     |                                         | N N       |
|                                                                     |                                                         |                                           |                                  | 8                              | Wart                                | tość procentowa wyli                    | czana     |
|                                                                     |                                                         |                                           |                                  |                                | automat                             | cycznie na podstawie v                  | wcześniej |
| Kosztorys                                                           |                                                         |                                           |                                  |                                | ι                                   | uzupełnionych danycł                    | ۱.        |
| Instrukcja:                                                         |                                                         |                                           |                                  |                                |                                     |                                         |           |
| Każde pole musi zostać wypełnic                                     | one. W przypadku braku kos                              | ztów proszę wpisać                        | 0.                               |                                |                                     |                                         |           |
| Wypełniając poniższy kosztorys w<br>dysponuje na dany cel ze środkó | w rubrykach oznaczonych W<br>w własnych, lub wpłat ucze | /KŁAD WŁASNY nale<br>stników, lub wpłat d | eży wpisać wys<br>arczyńców, luł | okość środków<br>z innych dota | , <mark>którymi podm</mark><br>cji. | niot składający ofertę                  |           |

Wypełniając poniższy kosztorys w rubrykach oznaczonych ZE ŚRODKÓW MSIT (Ministerstwa Sportu i Turystyki) należy wpisać wysokość środków na które składany jest wniosek (zgodnie z regulaminem i programem Ministra).

| 1 Wypagrodzonia prowadzacoga                                                                                                    |                                                                                                    |                                                                                                    |                                                                                                    |
|----------------------------------------------------------------------------------------------------|----------------------------------------------------------------------------------------------------|----------------------------------------------------------------------------------------------------|----------------------------------------------------------------------------------------------------|
| zajęcia sportowe                                                                                                    | 300                                                                                                    | 1200                                                                                                    | 1 500.00 zł                                                                                                    |
|                                                                                                    | Koszty w zł                                                                                                    | Koszty w zł / Maksymalnie 1200 zł z<br>MSIT                                                                                                    | dotacji                                                                                                    |
| Pozycja                                                                                                    | Wkład własny *                                                                                                    | Ze środków MSiT *                                                                                                    | Ogółem                                                                                                    |
| 2. wynagrodzenie prowadzącego<br>warsztaty dietetyczne                                                                                                    | 0                                                                                                    | 700                                                                                                    | 700.00 zł                                                                                                    |
|                                                                                                    | Koszty w zł                                                                                                    | Koszty w zł / Maksymalnie 700 zł z o<br>MSiT                                                                                                    | Jotacji                                                                                                    |
| Pozycja                                                                                                    | Wkład własny *                                                                                                    | Ze środków MSiT *                                                                                                    | Ogółem                                                                                                    |
| 3. Wynagrodzenie fizjoterapeuty                                                                                                    | 200                                                                                                    | 700                                                                                                    | 900.00 zł                                                                                                    |
|                                                                                                    | Koszty w zł                                                                                                    | Koszty w zł / Maksymalnie 700 zł z o<br>MSiT                                                                                                    | lotacji                                                                                                    |
| Pozycja                                                                                                    | Wkład własny *                                                                                                    | Ze środków MSiT *                                                                                                    | Ogółem                                                                                                    |
| 4. Wynagrodzenie psychologa                                                                                                    | 0                                                                                                    | 700                                                                                                    | 700.00 zł                                                                                                    |
|                                                                                                    | Koszty w zł                                                                                                    | Koszty w zł / Maksymalnie 700 zł z o<br>MSiT                                                                                                    | Jotacji                                                                                                    |
| Pozycja                                                                                                    | Na uczestnika / Wkład własny                                                                                                    | y * Na uczestnika / Ze środków                                                                                                    | MSiT Na uczestnika / Suma                                                                                                    |
| 5. Dodatkowe atrakcje dla<br>uczestników                                                                                                    | 10                                                                                                    | *                                                                                                    | 70.00 zł                                                                                                    |
| ACCOUNTROW .                                                                                                    | Koszty w zł                                                                                                    | 60                                                                                                    |                                                                                                    |
|                                                                                                    |                                                                                                    | Koszty w zł                                                                                                    |                                                                                                    |
|                                                                                                    | Łącznie / Wkład własny                                                                                                    | Łącznie / Ze środków MSiT                                                                                                    | Łącznie / Suma                                                                                                    |
|                                                                                                    | 150.00                                                                                                    | 900.00                                                                                                    | 1 050.00 zł                                                                                                    |
|                                                                                                    | Koszty w zł                                                                                                    | Koszty w zł                                                                                                    |                                                                                                    |
| Opis dodatkowych atrakcji *<br>Wyjście na basen, wyjście do kina                                                                                                    | ı, wyjście do parku linowego                                                                                                    |                                                                                                    |                                                                                                    |
| Opis dodatkowych atrakcji *<br>Wyjście na basen, wyjście do kina<br>Nale:<br>10                                                                                                    | a, wyjście do parku linowego<br>ży wypisać dodatkowe atrał<br>uczestników (płatne ze śroc                                                                                                    | kcje, jakie czekają na<br>dków w poz. 5.)                                                                                                    | Wartość wyliczana automatyczni<br>podstawie wcześniej uzupełnion<br>danych.                                                                                                    |
| Opis dodatkowych atrakcji *<br>Wyjście na basen, wyjście do kina<br>Nale:<br>10<br>Pozycja                                                                                                    | a, wyjście do parku linowego<br>ży wypisać dodatkowe atrał<br>uczestników (płatne ze śroc<br>Wkład własny *                                                                                                    | kcje, jakie czekają na<br>dków w poz. 5.)                                                                                                    | Wartość wyliczana automatyczni<br>podstawie wcześniej uzupełnion<br>danych.                                                                                                    |
| Opis dodatkowych atrakcji *<br>Wyjście na basen, wyjście do kina<br>Nale<br>10<br>Pozycja<br>6. Wyżywienie                                                                                                    | a, wyjście do parku linowego<br>ży wypisać dodatkowe atral<br>uczestników (płatne ze śroc<br>Wkład własny *<br>150                                                                                                    | kcje, jakie czekają na<br>dków w poz. 5.)<br>0gó                                                                                                    | Wartość wyliczana automatyczni<br>podstawie wcześniej uzupełnion<br>danych.                                                                                                    |
| Opis dodatkowych atrakcji *<br>Wyjście na basen, wyjście do kina<br>Nale<br>10<br>Pozycja<br>6. Wyżywienie<br>Dotyczy kosztu wyżywienia wszyst<br>uczestników półkolonii.                                                                                                    | a, wyjście do parku linowego<br>ży wypisać dodatkowe atrał<br>uczestników (płatne ze środ<br>Wkład własny *<br>150<br>kich                                                                                                    | kcje, jakie czekają na<br>dków w poz. 5.)<br>0gó<br>                                                                                                    | Wartość wyliczana automatyczni<br>podstawie wcześniej uzupełnion<br>danych.                                                                                                    |
| Opis dodatkowych atrakcji *<br>Wyjście na basen, wyjście do kina<br>Nale<br>10<br>Pozycja<br>6. Wyżywienie<br>Dotyczy kosztu wyżywienia wszysti<br>uczestników półkolonii.<br>Suma / Wkład własny                                                                                                    | a, wyjście do parku linowego<br>ży wypisać dodatkowe atrał<br>uczestników (płatne ze środ<br>kich<br>kich<br>Koszty w zł<br><b>Suma / Ze środł</b>                                                                                                    | kcje, jakie czekają na<br>dków w poz. 5.)<br>Ogó<br>15<br><u>ków Ministerstwa</u> Sur                                                                             | Wartość wyliczana automatyczni<br>podstawie wcześniej uzupełnion<br>danych.                                                                                                    |
| Opis dodatkowych atrakcji *<br>Wyjście na basen, wyjście do kina<br>Nale<br>10<br>Pozycja<br>6. Wyżywienie<br>Dotyczy kosztu wyżywienia wszyst<br>uczestników półkolonii.<br>Suma / Wkład własny<br>800.00                                                                                                    | a, wyjście do parku linowego<br>ży wypisać dodatkowe atrał<br>uczestników (płatne ze śroc<br>Kich<br>Koszty w zł<br>Suma / Ze środł<br>4 200.00 zł                                                                                                    | kcje, jakie czekają na<br>dków w poz. 5.)<br>                                                                                                    | Wartość wyliczana automatyczni<br>podstawie wcześniej uzupełnion<br>danych.<br>Hem<br>0.00 zł                                                                                                    |
| Opis dodatkowych atrakcji *<br>Wyjście na basen, wyjście do kina<br>Nale<br>10<br>Pozycja<br>6. Wyżywienie<br>Dotyczy kosztu wyżywienia wszyst<br>uczestników półkolonii.<br>Suma / Wkład własny<br>800.00<br>Koszty w zł                                                                                                    | a, wyjście do parku linowego<br>ży wypisać dodatkowe atrał<br>uczestników (płatne ze środ<br>kich<br>Koszty w zł<br>Suma / Ze środł<br>4 200.00 zł                                                                                                    | kcje, jakie czekają na<br>dków w poz. 5.)<br><b>ków Ministerstwa</b><br>5 c                                                                                       | Wartość wyliczana automatyczni<br>podstawie wcześniej uzupełnion<br>danych.<br>łem<br>0.00 zł<br>na / Ogółem<br>)00.00 zł                                                                                                    |
| Opis dodatkowych atrakcji *<br>Wyjście na basen, wyjście do kina<br>Nale<br>10<br>Pozycja<br>6. Wyżywienie<br>Dotyczy kosztu wyżywienia wszysti<br>uczestników półkolonii.<br>Suma / Wkład własny<br>800.00<br>Koszty w zł<br>Oświadczam, że wnioskodawca (v<br>opłaty od uczestników przedsięw.                                                                           | a, wyjście do parku linowego<br>ży wypisać dodatkowe atrał<br>uczestników (płatne ze środ<br>kich<br>Koszty w zł<br>Suma / Ze środł<br>4 200.00 zł<br>rybierz: będzie/nie będzie*) pobier<br>zięcia na realizację pkt. 5 i 6.*                                           | kcje, jakie czekają na<br>dków w poz. 5.)<br>ków Ministerstwa<br>sc<br>rać Wysokość oplaty pobieranej o<br>realizację pkt. 5 i 6. *                               | Wartość wyliczana automatyczni<br>podstawie wcześniej uzupełnion<br>danych.<br>Mem<br>0.00 zł<br>na / Ogółem<br>000.00 zł<br>djednego uczestnika przedsięwzięcia na                                                                                                    |
| Opis dodatkowych atrakcji * Wyjście na basen, wyjście do kina Nale 10 Pozycja 6. Wyżywienie Dotyczy kosztu wyżywienia wszysti uczestników półkolonii. Suma / Wkład własny 800.00 Koszty w zł Oświadczam, że wnioskodawca (w opłaty od uczestników przedsięw. Będzie                                                                                                    | a, wyjście do parku linowego<br>ży wypisać dodatkowe atrał<br>uczestników (płatne ze śroc<br>Kich<br>Koszty w zł<br>Suma / Ze środł<br>4 200.00 zł<br>rybierz: będzie/nie będzie*) pobier<br>zięcia na realizację pkt. 5 i 6.*                                           | kcje, jakie czekają na<br>dków w poz. 5.)<br>ków Ministerstwa Surr<br>5 c<br>rać Wysokość opłaty pobieranej o<br>realizację pkt. 5 i 6. *                         | Wartość wyliczana automatyczni<br>podstawie wcześniej uzupełnion<br>danych.<br>Wem<br>0.00 zł<br>100.00 zł<br>100.00 zł<br>100.00 zł                                                                                                    |
| Opis dodatkowych atrakcji *<br>Wyjście na basen, wyjście do kina<br>Nale<br>10<br>Pozycja<br>6. Wyżywienie<br>Dotyczy kosztu wyżywienia wszystł<br>uczestników półkolonii.<br>Suma / Wkład własny<br>800.00<br>Koszty w zł<br>Oświadczam, że wnioskodawca (w<br>opłaty od uczestników przedsięw.<br>Będzie<br>pobierać opłaty od uczestników przedsięw.                    | a, wyjście do parku linowego<br>ży wypisać dodatkowe atrał<br>uczestników (płatne ze środ<br>kich 150<br>Koszty w zł<br>Suma / Ze środł<br>4 200.00 zł<br>vybierz: będzie/nie będzie*) pobier<br>zięcia na realizację pkt. 5 i 6. *                                      | kcje, jakie czekają na<br>dków w poz. 5.)<br><b>ków Ministerstwa</b><br>rać Wysokość opłaty pobieranej o<br>realizację pkt. 5 i 6. *<br>160                       | Vartość wyliczana automatyczni<br>podstawie wcześniej uzupełnion<br>danych.<br>Mem<br>0.00 zł<br>000.00 zł<br>000.00 zł<br>od jednego uczestnika przedsięwzięcia na                                                                                                    |
| Opis dodatkowych atrakcji * Wyjście na basen, wyjście do kina Nale 10 Pozycja 6. Wyżywienie Dotyczy kosztu wyżywienia wszyst uczestników półkolonii. Suma / Wkład własny 800.00 Koszty w zł Oświadczam, że wnioskodawca (w opłaty od uczestników przedsięw: Będzie pobierać opłaty od uczestników przedsięw: leży rozwinąć listę i wybrać y                                | a, wyjście do parku linowego<br>ży wypisać dodatkowe atrał<br>uczestników (płatne ze środ<br>kich<br>kich<br>Suma / Ze środł<br>4 200.00 zł<br>vybierz: będzie/nie będzie*) pobier<br>zięcia na realizację pkt. 5 i 6. *<br>zięcia<br>właściwą odpowiedź.                | kcje, jakie czekają na<br>dków w poz. 5.)<br>ków Ministerstwa Surr<br>5 c<br>rać Wysokość opłaty pobieranej o<br>realizację pkt. 5 i 6.*<br>V przyp<br>12         | Wartość wyliczana automatyczni<br>podstawie wcześniej uzupełnion<br>danych.<br>łem<br>0.00 zł<br>100.00 zł<br>100.00 zł |
| Opis dodatkowych atrakcji * Wyjście na basen, wyjście do kina Nale 10 Pozycja 6. Wyżywienie Dotyczy kosztu wyżywienia wszyst uczestników półkolonii. Suma / Wkład własny 800.00 Koszty w zł Oświadczam, że wnioskodawca (v oplaty od uczestników przedsięw Będzie poblerać oplaty od uczestników przedsięw leży rozwinąć listę i wybrać v uma kosztów ogółem wszystkich pó | a, wyjście do parku linowego<br>ży wypisać dodatkowe atrał<br>uczestników (płatne ze środ<br>kich<br>Koszty w zł<br>Suma / Ze środ<br>4 200.00 zł<br>vybierz: będzie/nie będzie*) pobier<br>zięcia na realizację pkt. 5 i 6. *<br>zięcia<br>właściwą odpowiedź.          | kcje, jakie czekają na<br>dków w poz. 5.)<br>ków Ministerstwa Surr<br>5 c<br>rać Wysokość opłaty pobieranej o<br>realizację pkt. 5 i 6. *<br>160<br>W przyp<br>12 | Wartość wyliczana automatyczni<br>podstawie wcześniej uzupełnion<br>danych.<br>Hem<br>0.00 zł<br>na / Ogółem<br>000.00 zł<br>od jednego uczestnika przedsięwzięcia na<br>adku zaznaczenia opcji "będzie" w kroł<br>należy wskazać wysokość kwoty.                                                                                                    |
| Opis dodatkowych atrakcji * Wyjście na basen, wyjście do kina Nale 10 Pozycja 6. Wyżywienie Dotyczy kosztu wyżywienia wszyst uczestników półkolonii. Suma / Wkład własny 800.00 Koszty w zł Oświadczam, że wnioskodawca (v opłaty od uczestników przedsięw: Będzie pobierać opłaty od uczestników przedsięw: Ieży rozwinąć listę i wybrać uma kosztów ogółem wszystkich pó | a, wyjście do parku linowego<br>ży wypisać dodatkowe atrał<br>uczestników (płatne ze środ<br>kich<br>kich<br>Koszty w zł<br>Suma / Ze środł<br>4 200.00 zł<br>vybierz: będzie/nie będzie*) pobier<br>zięcia na realizację pkt. 5 i 6. *<br>zięcia<br>właściwą odpowiedź. | kcje, jakie czekają na<br>dków w poz. 5.)<br>ków Ministerstwa Surr<br>5 c<br>rać Wysokość opłaty pobieranej o<br>realizację pkt. 5 i 6. *<br>160<br>W przyp<br>12 | Wartość wyliczana automatyczni<br>podstawie wcześniej uzupełnion<br>danych.<br>łem<br>0.00 zł<br>ha / Ogółem<br>000.00 zł<br>bod jednego uczestnika przedsięwzięcia na<br>adku zaznaczenia opcji "będzie" w kroł<br>należy wskazać wysokość kwoty.                                                                                                    |

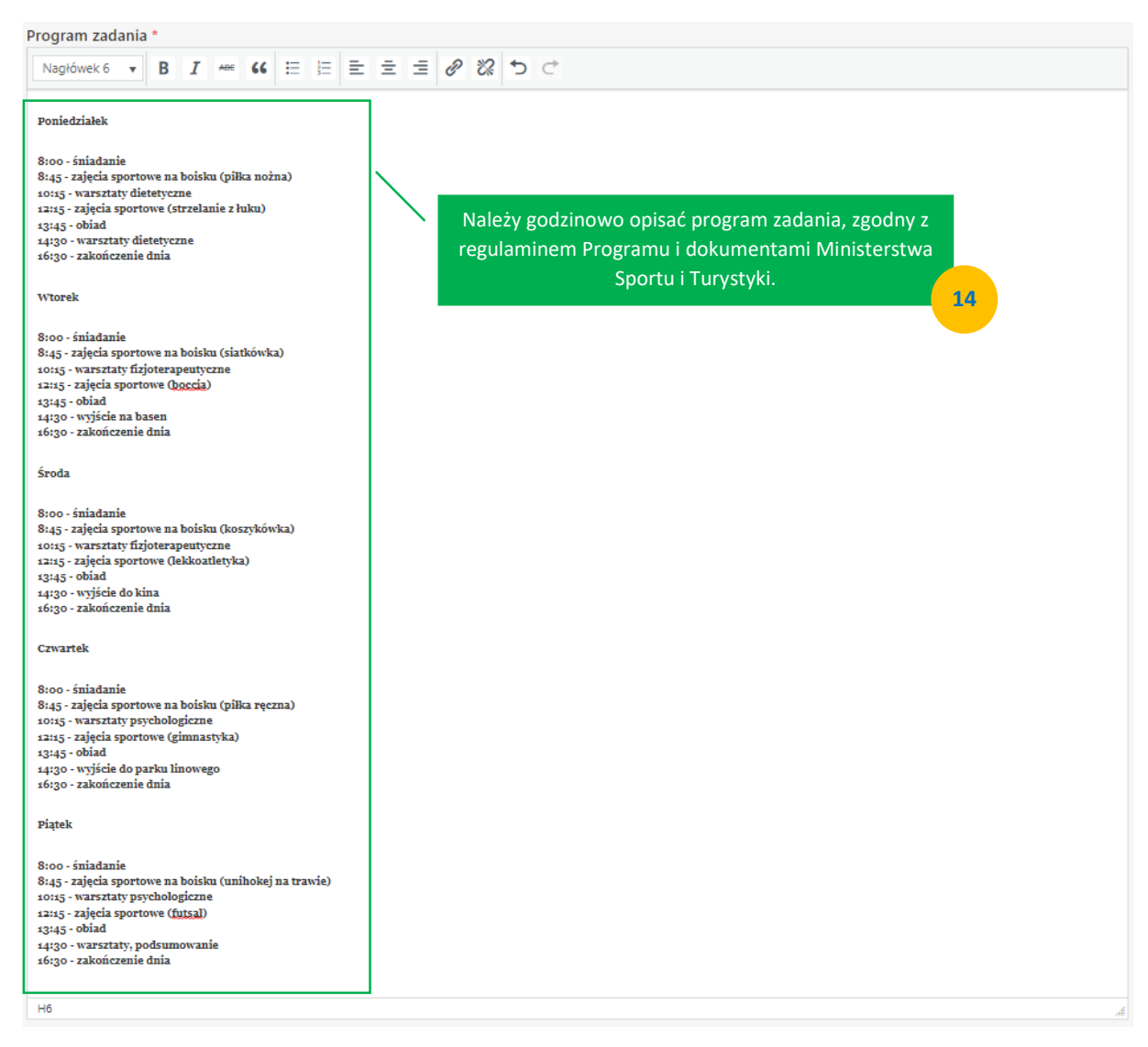

Bezpośredni efekt zadania \*

| Akapit <b>v B</b> $I \iff 44 \boxminus \equiv \equiv \equiv 2 \otimes 23 \diamond 5 \diamond 5$                                                                                                    |   |
|----------------------------------------------------------------------------------------------------|---|
| - Realizacja 1 półkolonii dla 15 dzieci i młodzieży do 18. roku życia                                                                                                    | • |
| <ul> <li>- rizeprowadzenie 30 zajęć sportowych odzielnie (sącznie 150 zajęć sportowych) - promocja aktywności nzycznej wsród dzieci i młodzieży, krzewienie</li> <li>- Promocja aktywności fizycznej wśród dzieci i młodzieży</li> </ul> | l |
| <ul> <li>Przeprowadzenie 4h warsztatów dietetycznych</li> <li>Przeprowadzenie konsultacji fizjoterapeutycznych</li> </ul>                                                                                                    | I |
| - Przeprowadzenie konsultacji psychologicznych<br>- Wyjście do kina, na basen, do parku linowego                                                                                                    | • |
| p                                                                                                    |   |

Co będzie bezpośrednim efektem (materialne "produkty" lub "usługi" zrealizowane na rzecz uczestników zadania) realizacji oferty?

Zmiana społeczna \*

Akapit - B I + 66 ⊟ ⊟ Ξ Ξ Ξ Ξ Ø 🗞 5 ♂

- 1. Promocja aktywności fizycznej wśród dzieci i młodzieży
- 2. Zaznajomienie z ideą i z przepisami gry w różnych dyscyplinach dzieci, młodzieży,
- 3. Krzewienie idei fair play.
- 4. Ograniczenie agresji i patologii wśród dzieci i młodzieży.
- 5. Wyrównywanie szans dzieci i młodzieży w dostępie do sportu, niezależnie od statusu materialnego rodziców oraz optymalne wykorzystanie infrastruktury sportowej. Identyfikacja i rozwijanie talentów sportowych.

P

Jaka zmiana społeczna zostanie osiągnięta poprzez realizację zadania?

## Zaakceptuj oświadczenia : \*

## Oświadczam, że zapoznałem się i akceptuję wszystkie poniższe oświadczenia:

15

1) wśród uczestników realizowanego zadania publicznego, (w tym osób prowadzących zajęcia z dziećmi) nie ma osób figurujących w Rejestrze Sprawców Przestępstw na Tle Seksualnym Ministerstwa Sprawiedliwości w myśl ustawy z dnia 13 maja 2016 r. o przeciwdziałaniu zagrożeniom przestępczością na tle seksualnym (Dz. U. z 2023 r. poz. 31, i poz. 181.)

 wszystkie osoby prowadzące zajęcia sportowe, psycholodzy, dietetycy i fizjoterapeuci będą posiadali niezbędne kwalifikacje i uprawnienia do prowadzenia zajęć i warsztatów określone w programie Ministerstwa Sportu i Turystyki;

- 3) wszyscy uczestnicy będą posiadać ubezpieczenie od następstw nieszczęśliwych wypadków;
- 4) wszystkie informacje podane w ofercie są zgodne z aktualnym stanem prawnym i faktycznym;
- 5) zapoznałem/am się z treścią Regulaminu Programu "prozdrowotnych wakacyjnych półkolonii" i zobowiązuję się do jego przestrzegania;

6) uczestnikami półkolonii dofinansowanych w ramach Programu "prozdrowotnych wakacyjnych półkolonii" będą wyłącznie dzieci i młodzież do 18. roku życia;

7) środki wskazane jako "wkład własny" nie pochodzą ze środków Ministerstwa Sportu i Turystyki;

8) w zakresie związanym z otwartym konkursem ofert, w tym z gromadzeniem, przetwarzaniem i przekazywaniem danych osobowych, a także wprowadzaniem ich do systemów informatycznych; osoby, których dotyczą te dane, złożyły stosowne oświadczenia zgodnie z przepisami o ochronie danych osobowych.

Wybierz akcję kończącą formularz \*

| Wybierz                                   | ~                                                                                                    |
|-------------------------------------------|----------------------------------------------------------------------------------------------------|
| Wybierz<br>Zapisz ofertę<br>Wyślij ofertę |                                                                                                    |
| Zapisz ofertę                             | Należy rozwinąć i wybrać właściwą dla siebie opcję.                                                                                                    |
| $\mathbf{X}$                              | 17                                                                                                    |
| Kliknięcie<br>wniosek ze                  | e przycisku ZAPISZ OFERTĘ nie oznacza wysłania wniosku. Po kliknięciu przycisku WYŚLIJ OFERTĘ ostanie przesłany. Po wykonaniu tej operacji nie ma możliwości edytowania i wycofania wniosku. |

W razie dodatkowych pytań, zapraszamy do kontaktu: polkolonie@azs.pl